# [40] 多段減速歯車設計システム

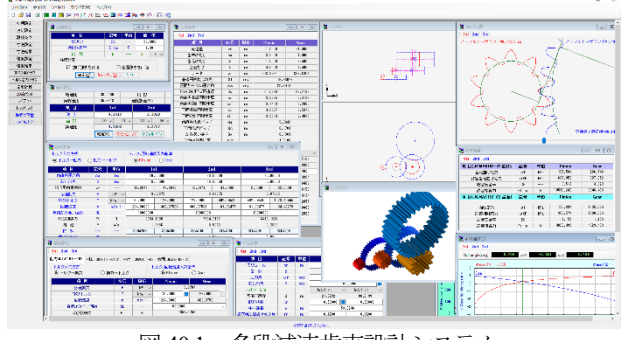

図 40.1 多段減速歯車設計システム

### 40.1 概要

減速機を設計する際,総減速比に対する減速段数とその歯数比 を決め,寸法,強度,軸受荷重計算をするには計算が非常に面倒 です.例えば,全ての歯車の計算を終えた後で,初期段の歯車の 変更が生じた場合,後列の歯車を再度計算し直す必要が生じます.

本ソフトウェアは、鋼歯車用として総減速比,段数そしてトル ク等を設定することにより歯車寸法,歯車強度計算を一括で行う ことができます.そして、歯車列の配置図を表示し、更に、歯車 配置を自由に変更することができます.「金属×樹脂歯車」版は、 別ソフトウェアをお使いください.

#### 40.2 歯数&強度計算条件

図 40.2 に歯数と強度計算条件の画面を示します.総減速比の入 力範囲は、 $1 < \Sigma U < 10,000$ で、段数は $1 \sim 10$ で設定することができ ます.また、強度計算を規準に歯車寸法を決定しますが、その際、 曲げ強度と歯面強度の両方で歯車の大きさを決めることや曲げ強 度あるいは歯面強度だけで歯車の大きさを決めることができます. 本カタログでは総減速比 $\Sigma U=36.0$ 、歯車段数3の例を示します.

| 2 初期設定              |                 |     |     |      |  |  |  |
|---------------------|-----------------|-----|-----|------|--|--|--|
| 項目                  | 記号              | 単位  | 數   | 値    |  |  |  |
| 総速比                 | ΣU              |     | 36. | 0000 |  |  |  |
| 速比許容率               | Σlim            | X   | 1.  | 00   |  |  |  |
| 段 数                 | N               |     | 3   | 3 🗸  |  |  |  |
| 強度計算                |                 |     |     |      |  |  |  |
| 🗹 曲げ強さを評価 🛛 歯面強さを評価 |                 |     |     |      |  |  |  |
| 確定(0) キャン           | ルセル( <u>©</u> ) | クリア |     |      |  |  |  |

図 40.2 歯数と強度計算条件の設定

### 40.3 速比設定

速比設定は、総減速比と段数により自動計算(AMTEC 独自の アルゴリズム)します。例題では、総減速比 36.0 に対し、計算に よる総減速比は 35.78 でありその誤差は 0.61 %です。小歯車の歯 数を 10 と表示していますが、これはプロパティの最小歯数を 10 としたためであり変更設定可能です。なお、自動計算により決ま った歯数は任意に変更が可能です。

| 🔏 速比設定                  |           |      |         |    |   |        | • 🗙  |  |
|-------------------------|-----------|------|---------|----|---|--------|------|--|
| 総速比                     | 36.0000   |      | 段数      |    |   | 3      |      |  |
| 実総速比                    | 35.7818 道 |      | 速比誤差(%) |    | - | 0.61   |      |  |
| 項目                      | 1st       |      | 2nd     |    |   | 3rd    |      |  |
| 速比                      | 4.14      | 10   | 3.3019  |    |   | 2.6329 |      |  |
| 歯 数                     | 10 🗸      | 41 ~ | 11 ~    | 36 | ~ | 12 🗸   | 32 🗸 |  |
| 実速比                     | 4.10      | 000  | 3.2727  |    |   | 2.6667 |      |  |
| 確定(O) キャンセル(C) デフォルト(D) |           |      |         |    |   |        |      |  |
|                         |           |      |         | 1  |   |        |      |  |

図 40.3 歯数設定

### 40.4 設計条件

図40.4 に設計条件設定画面を示します. ここでは圧力角, ねじ れ角はプロパティ(図40.24)で設定した値を表示しますが, 任意 に変更可能です. 材料の設定は, 図40.5 に示すように「熱処理」 に適応した材料の選択フォームを表示し設定することができます. また,各段歯車の材料を設定した後は, 図40.6 のように材料一覧 で確認することができます.

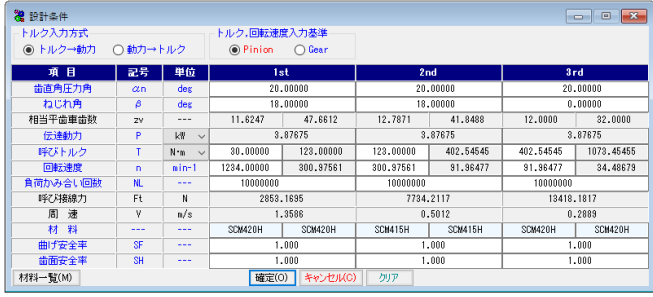

図 40.4 設計条件の設定

| <b>2 1st 材料(JGMA6101-6102)</b> |       |     |                         | - • •        | ※当 2003年2月1日 第二日日日 第二日日日 第二日日 第二日 第二日 第二日< |
|--------------------------------|-------|-----|-------------------------|--------------|----------------------------------------------------------------------------------------------------|
| 項目                             | 記号    | 単位  | Pinion                  | Gear 🔳       | 3 5 C(1993 (75.5)<br>(2992+2) 10 11 10                                                                                                    |
| 分類                             |       |     | 浸炭焼入れ歯車 ~               | 浸炭焼入れ歯車 🗸    |                                                                                                    |
| 種類                             |       |     | 根核構造用合金鋼 🗸              | 様様構造用合金鋼 🗸 🗸 | 101 D1 28                                                                                                    |
| 材料記号                           |       |     | SCM420H ~               | SCH420H ~    | 100 200 200<br>100 200 200                                                                                                    |
| 疲れ限度応力(曲げ)                     | oFlin | MPa | 461.0                   | 461.0        | 100 100 000<br>100 100 000                                                                                                    |
| 疲れ限度応力(歯面)                     | σHiin | MPa | 1130.0                  | 1130.0       | 100 100 000                                                                                                    |
| 内部硬度                           |       | HV  | \$27                    | 327          | 20 204.1C1 200 201 411                                                                                                    |
| 表面硬度                           |       | HV  | 580                     | 580          | * 2554581 200 CG 441<br>201 211 214 701                                                                                                    |
| 縦弾性係数                          | E     |     | 206000.0                | 206000.0     | 8 59428 10 55 at<br>5 57 61                                                                                                    |
| ポアソン比                          | ν     |     | 0.30                    | 0.30         | BCN2H 20010H 200 201 201 201                                                                                                    |
|                                |       | 瓘   | <b>定())</b> キャンセル() タリア |              | 10 171 00<br>10 101 00<br>10 101 00                                                                                                    |

図 40.5 材料設定の例

| 44— <u>R</u> |         |     |             |           |         |
|--------------|---------|-----|-------------|-----------|---------|
| 項目           | 記号      | 単位  | 1st[Pinion] | 1st[Gear] | 2nd[Pin |
| 分類           |         |     | 浸炭焼入れ歯車     | 浸炭焼入れ歯車   | 浸炭燒入精   |
| 種類           |         |     | 機械構造用合金鋼    | 機械構造用合金鋼  | 機械構造用   |
| 材料記号         |         |     | SCM420H     | SCM420H   | SCM41   |
| 疲れ限度応力(曲げ)   | or Flim | MPa | 461.0       | 461.0     | 461.0   |
| 疲れ限度応力(歯面)   | o' Hlim | MPa | 1130.0      | 1130.0    | 1130.   |
| 内部硬度         |         | HV  | 827         | 827       | 327     |
| 表面硬度         |         | HV  | 580         | 580       | 580     |
| 縦弾性係数        | E       |     | 206000.0    | 206000.0  | 20600   |
| ポアソン比        | ν       |     | 0.30        | 0.30      | 0.30    |
|              |         |     |             |           |         |

図 40.6 材料一覧

#### 40.5 寸法設定

す法設定 を押すと図 40.7~40.9 を表示します. ここで表示する歯車諸元は、上記で設定した減速比やトルクなどを規準にして強度計算を行い、安全率(本例の場合、曲げと歯面強さ)が満足する歯車諸元を自動計算し表示しています.

図 40.7~40.9 では、モジュール、歯数、圧力角、ねじれ角、歯 幅などを変更することができます. なお、ここで表示している歯

| 項目         | 記号    | 単位    | Pinion            | Gear      |
|------------|-------|-------|-------------------|-----------|
| モジュール      | mn    | nm    | 2.                | 00000     |
| 歯 数        | z     |       | 10                | 41        |
| 圧力角        | αn    | deg   | 20.               | 00000     |
| ねじれ角       | β     | des   | 18.               | 00000     |
| ねじれ方向      |       |       | 右ねじれ ~            | 左ねじれ      |
| 基準円直径      | d     | nm    | 21.0292           | 86.2199   |
| 転位係数       | xn    |       | 0.50000 📃         | -0.50000  |
| 中心距離       | a     | BM    | 53.               | 6246      |
| 由直角法線歯厚減少量 | fn    | BM    | 0.1200            | 0.1200    |
| 基礎円直径      | db    | nn    | 19.6401           | 80.5245   |
| 歯先円直径      | da    | nm    | 27.0292           | 88.2199   |
| 歯底円直径      | df    | nm    | 18.0292           | 79.2199   |
| 齿幅         | ь     | nm    | 21.0292           | 21.0292   |
| 基準ラック歯元R   | rf    | nm    | 0.7500            | 0.7500    |
| 歯先R        | ra    | nm    | 0.0000            | 0.0000    |
| クリアランス     | с     | nm    | 0.5001            | 0.5001    |
| バックラッシ     | jn    | nm    | 0.                | 2386      |
| 全かみ合い率     | εγ    |       | 2.                | 3529      |
| すべり率(歯先)   | σa    |       | 0.7404            | 0.7386    |
| すべり率(歯元)   | σb    |       | -2.8251           | -2.8524   |
| トルク        | Т     | N•m   | 30.00000          | 123.00000 |
| 回転速度       | n     | nin-1 | 1234.00000        | 300.97561 |
| 曲げ強さ       | Sft   |       | 3.514             | 3.324     |
| 歯面強さ       | Sfc   |       | 1.159             | 1.159     |
| 材料名        |       |       | SCM420H           | SCM420H   |
|            | 確定(0) | +01   | 2014(C) 201期(市(1) |           |

幅は強度計算を基準に自動決定した値のため整数ではありません ので数値を丸めた歯幅に変更可能です.設定した歯車寸法画面の [確定]を押すと図 40.10~40.12 のように詳細数値を表示します.

| 况 寸法設定      |       |       |              | - • •     |
|-------------|-------|-------|--------------|-----------|
| 1st 2nd 3rd |       |       |              |           |
| 項目          | 記号    | 単位    | Pinion       | Gear      |
| モジュール       | mn    | mm    | 2.           | 75000     |
| 歯 数         | z     |       | 11           | 36        |
| 圧力角         | αn    | deg   | 20.          | .00000    |
| ねじれ角        | β     | deg   | 18.          | .00000    |
| ねじれ方向       |       |       | 右ねじれ ~       | 左ねじれ ~    |
| 基準円直径       | d     | mm    | 31.8067      | 104.0948  |
| 転位係数        | xn    |       | 0.50000 📃    | -0.50000  |
| 中心距離        | a     | mm    | 67.          | .9507     |
| 歯直角法線歯厚減少量  | fn    | mm    | 0.1650       | 0.1650    |
| 基礎円直径       | db    | mm    | 29.7057      | 97.2186   |
| 歯先円直径       | da    | mm    | 40.0567      | 106.8448  |
| 歯底円直径       | df    | mm    | 27.6817      | 94.4698   |
| 歯 幅         | b     | mm    | 31.8067      | 31.8067   |
| 基準ラック歯元R    | rf    | mm    | 1.0313       | 1.0313    |
| 歯先 R        | ra    | mm    | 0.0000       | 0.0000    |
| クリアランス      | С     | mm    | 0.6874       | 0.6874    |
| バックラッシ      | jn    | mm    | 0.           | .3280     |
| 全かみ合い率      | εγ    |       | 2.           | .4707     |
| すべり率(歯先)    | σa    |       | 0.7532       | 0.6860    |
| すべり率(歯元)    | σb    |       | -2.1844      | -3.0524   |
| トルク         | T     | N•m   | 123.00000    | 402.54545 |
| 回転速度        | n     | min-1 | 300.97561    | 91.96477  |
| 曲げ強さ        | Sft   |       | 2.822        | 2.591     |
| も飯面塗さ       | Sfc   |       | 1.049        | 1.049     |
| 材料名         |       |       | SCM415H      | SCM415H   |
|             | 確定(0) | キャン   | セル(C) 初期値(D) |           |

図 40.8 歯車寸法の設定(2 段)

| 况 寸法設定      |       |       |         |           |            |  |
|-------------|-------|-------|---------|-----------|------------|--|
| 1st 2nd 3rd |       |       |         |           |            |  |
| 項目          | 記号    | 単位    | P       | inion     | Gear       |  |
| モジュール       | nn    | nm    |         | 5.        | 00000      |  |
| 歯 数         | z     |       | 13      | 2         | 32         |  |
| 圧力角         | αn    | deg   |         | 20.       | 00000      |  |
| ねじれ角        | β     | des   |         | 0.        | .00000     |  |
| ねじれ方向       |       |       | ***     | *** ~     | ***** ~    |  |
| 基準円直径       | d     | nm    | 60      | 0.0000    | 160.0000   |  |
| 転位係数        | xn    |       | (       | 0.40000 🗔 | -0.40000   |  |
| 中心距離        | a     | nm.   |         | 110.      | 0000       |  |
| 歯直角法線歯厚減少量  | fn    | 80    | (       | 0.3000    | 0.3000     |  |
| 基礎円直径       | db    | nm    | 56      | 6.3816    | 150.3508   |  |
| 歯先円直径       | da    | 80    | 74      | 4.0000    | 166.0000   |  |
| 歯底円直径       | df    | mm    | 5       | 1.5000    | 143.5000   |  |
| 歯幅          | b     | mm    | 63      | 2.4000    | 62.4000    |  |
| 基準ラック歯元R    | rf    | mm    |         | 1.8750    | 1.8750     |  |
| 歯先R         | ra    | mm    | (       | 0.0000    | 0.0000     |  |
| クリアランス      | с     | mm    |         | 1.2500    | 1.2500     |  |
| バックラッシ      | jn    | mm    |         | 0.        | .6000      |  |
| 全かみ合い率      | εγ    |       |         | 1.        | 4581       |  |
| すべり率(歯先)    | σa    |       | (       | D.7863    | 0.8149     |  |
| すべり率(歯元)    | σb    |       | - 4     | 4.4027    | -3.6789    |  |
| トルク         | T     | N•m   | 403     | 2.54545   | 1073.45453 |  |
| 回転速度        | n     | min-1 | 9       | 1.96477   | 34.48679   |  |
| 曲げ強さ        | Sft   |       | 1       | 3.576     | 3.306      |  |
| 歯面強さ        | Sfc   |       |         | 1.232     | 1.277      |  |
| 材料名         |       |       | SCM420H |           | SCM420H    |  |
|             | 確定(0) | キャン   | 2/I/(C) | 約期(直(I)   |            |  |

図 40.9 歯車寸法の設定 (3 段)

| 寸法結果        |      |     |          | - • •    |  |
|-------------|------|-----|----------|----------|--|
| 1st 2nd 3rd |      |     |          |          |  |
| 項目          | 記号   | 単位  | Pinion   | Gear     |  |
| 転位量         | ×m   | mm  | 1.0000   | -1.0000  |  |
| 歯末のたけ       | ha   | mm  | 3.0000   | 1.0000   |  |
| 歯元のたけ       | hf   | mm  | 1.5000   | 3.5000   |  |
| 全歯たけ        | h    | mm  | 4.5000   | 4.5000   |  |
| リード         | PZ   | mm  | 203.3281 | 833.6454 |  |
| 基礎円筒ねじれ角    | βb   | deg | 16.88    | 077      |  |
| 正面かみあい圧力角   | au   | des | 20.94    | 190      |  |
| かみあしじ*っ7円直径 | dw   | mm  | 21.0293  | 86.2199  |  |
| 歯直角基準円弧歯厚   | sn   | mm  | 3.8695   | 2.4137   |  |
| 歯直角設計円弧歯厚   | sn'  | mm  | 3.7418   | 2.2860   |  |
| 正面基準円弧歯厚    | st   | mm  | 4.0687   | 2.5379   |  |
| 正面設計円弧歯厚    | st'  | mm  | 3.9344   | 2.4036   |  |
| 歯直角法線ビッチ    | pbn  | mm  | 5.9043   |          |  |
| 正面法線ピッチ     | pbt  | mm  | 6.1701   |          |  |
| かみあい長さ      | Ga.  | mm  | 8.1361   |          |  |
| 正面かみあい牢     | εα   |     | 1.3186   |          |  |
| 重なりかみあい率    | εβ   |     | 1.03     | 42       |  |
| またぎ歯数       | 20   |     | 2 ~      | 5 -      |  |
| 基準またぎ歯厚     | W    | mm  | 9.8636   | 27.2102  |  |
| 設計またぎ歯厚     | ų'   | mm  | 9.7436   | 27.0902  |  |
| 測定ピン径       | dp   | mm  | 4.590    | 3.302    |  |
| 基準オーバービン寸法  | dn   | mm  | 30.2215  | 88.4394  |  |
| 設計オーバービン寸法  | dm'  | mm  | 30.0252  | 88.0482  |  |
| キャリバ歯たけ     | Hj   | mm  | 3.1606   | 1.0153   |  |
| 基準キャリバ歯厚    | Sj   | mm  | 3.8517   | 2.4134   |  |
| 設計キャリバ歯厚    | Sj'  | mm  | 3.7264   | 2.2857   |  |
| 基準ラック歯末のたけ  | hao' |     | 1.0000   | 1.0000   |  |
| 基準ラック歯元のたけ  | hfo' |     | 1.2500   | 1.2500   |  |
| バックラッシ      | jt   | nm  | 0.26     | 86       |  |

図 40.10 歯車寸法(1段)

| 🖁 寸法結果      |      |      |          | - • •     |  |
|-------------|------|------|----------|-----------|--|
| 1st 2nd 3rd |      |      |          |           |  |
| 項目          | 記号   | 単位   | Pinion   | Gear      |  |
| 転位量         | ×m   | mm   | 1.3750   | -1.3750   |  |
| 歯末のたけ       | ha   | mm   | 4.1250   | 1.3750    |  |
| 歯元のたけ       | hf   | mm   | 2.0625   | 4.8125    |  |
| 全歯たけ        | h    | mm   | 6.1875   | 6.1875    |  |
| リード         | PZ   | mm   | 307.5338 | 1006.4743 |  |
| 基礎円筒ねじれ角    | βb   | deg  | 16.88    | 077       |  |
| 正面かみあい圧力角   | aw   | deg  | 20.94    | 190       |  |
| かみあいと°っ狎直径  | dw   | mm   | 31.8067  | 104.0947  |  |
| 歯直角基準円弧歯厚   | sn   | mm   | 5.3206   | 3.3188    |  |
| 歯直角設計円弧歯厚   | sn'  | mm   | 5.1450   | 3.1432    |  |
| 正面基準円弧歯厚    | st   | mm   | 5.5944   | 3.4896    |  |
| 正面設計円弧歯厚    | st'  | mm   | 5.4098   | 3.3049    |  |
| 歯直角法線ビッチ    | pbn  | mm   | 8.1184   |           |  |
| 正面法線ビッチ     | pbt  | mm   | 8.4839   |           |  |
| かみあい長さ      | Ga   | mm   | 11.3097  |           |  |
| 正面かみあい率     | εa   |      | 1.3331   |           |  |
| 重なりかみあい率    | εβ   |      | 1.18     | 177       |  |
| またぎ歯数       | zm   |      | 3 ~      | 4 、       |  |
| 基準またぎ歯厚     | ų.   | mm   | 21.7253  | 29.0734   |  |
| 設計またぎ歯厚     | W'   | mm   | 21.5603  | 28.9084   |  |
| 測定ピン径       | dp   | mm   | 6.119    | 4.532     |  |
| 基準オーバービン寸法  | dn   | mm   | 43.6551  | 107.1880  |  |
| 設計オーバービン寸法  | dn'  | mm   | 43.3789  | 106.6379  |  |
| キャリパ歯たけ     | Hj   | mm   | 4.3259   | 1.3989    |  |
| 基準キャリパ歯厚    | Sj   | mm   | 5.3003   | 3.3183    |  |
| 設計キャリパ歯厚    | Sj'  | mm   | 5.1274   | 3.1428    |  |
| 基準ラック歯末のたけ  | hao' |      | 1.0000   | 1.0000    |  |
| 基準ラック歯元のたけ  | hfo' |      | 1.2500   | 1.2500    |  |
| バックラッシ      | jt   | DD . | 0.36     | 92        |  |

| 凶 40.11 困 卑 寸 伝 し 4 | 钗丿 |
|---------------------|----|
|---------------------|----|

| <mark>8</mark> 寸法結果 |      |     |         | - • 💌    |  |
|---------------------|------|-----|---------|----------|--|
| 1st 2nd 3rd         |      |     |         |          |  |
| 項目                  | 記号   | 単位  | Pinion  | Gear     |  |
| 転位量                 | ×m   | mm  | 2.0000  | -2.0000  |  |
| 歯末のたけ               | ha   | mn  | 7.0000  | 3.0000   |  |
| 歯元のたけ               | hf   | mn  | 4.2500  | 8.2500   |  |
| 全歯たけ                | h    | mm  | 11.2500 | 11.2500  |  |
| リード                 | PZ   | mm  | 00      | 00       |  |
| 基礎円筒ねじれ角            | βb   | deg | 0.0     | 0000     |  |
| 正面かみあい圧力角           | aw   | des | 20.0    | 0000     |  |
| かみあい ピッ押直径          | dw   | mm  | 60.0000 | 160.0000 |  |
| 歯直角基準円弧歯厚           | sn   | mm  | 9.3099  | 6.3981   |  |
| 歯直角設計円弧歯厚           | sn'  | mm  | 8.9906  | 6.0788   |  |
| 正面基準円弧歯厚            | st   | mm  | 9.3099  | 6.3981   |  |
| 正面設計円弧歯厚            | st'  | mm  | 8.9906  | 6.0788   |  |
| 歯直角法線ビッチ            | pbn  | mm  | 14.7607 |          |  |
| 正面法線ビッチ             | pbt  | mm  | 14.7607 |          |  |
| かみあい長さ              | Ga   | mm  | 21.5223 |          |  |
| 正面かみあい率             | εα   |     | 1.4581  |          |  |
| 重なりかみあい率            | εβ   |     | 0.0000  |          |  |
| またぎ歯数               | ZM   |     | 2 ~     | 3 .      |  |
| 基準またぎ歯厚             | ¥    | mm  | 24.3494 | 37.7744  |  |
| 設計またぎ歯厚             | ₩'   | mm  | 24.0494 | 37.4744  |  |
| 測定ピン径               | dp   | mn  | 10.726  | 8.220    |  |
| 基準オーバービン寸法          | dm   | mn  | 80.4448 | 166.6117 |  |
| 設計オーバービン寸法          | dn'  | mm  | 79.9311 | 165.6296 |  |
| キャリパ歯たけ             | Hj   | mm  | 7.3604  | 3.0640   |  |
| 基準キャリバ歯厚            | Sj   | mm  | 9.2726  | 6.3964   |  |
| 設計キャリパ歯厚            | Sj'  | mn  | 8.9571  | 6.0774   |  |
| 基準ラック歯末のたけ          | hao' |     | 1.0000  | 1.0000   |  |
| 基準ラック歯元のたけ          | hfo' |     | 1.2500  | 1.2500   |  |
| バックラッシ              | jt   | mm  | 0.63    | 385      |  |

図 40.12 歯車寸法 (3 段)

### 40.6 強度計算

**強度設定** を押すと図40.13の強度設定画面を表示します. 図 40.14 では材料を,図 40.15 では曲げの係数を,図 40.16 では歯 面の詳細数値を表示していて数値変更も可能です. なお,歯車強 度計算は,JGMA6101-02,6102-02 に基づいています.また,強度 計算結果は,図 40.17~40.19 のように曲げ強さ (SF),歯面強さ (SH) 共に 1.0 を満足しています.

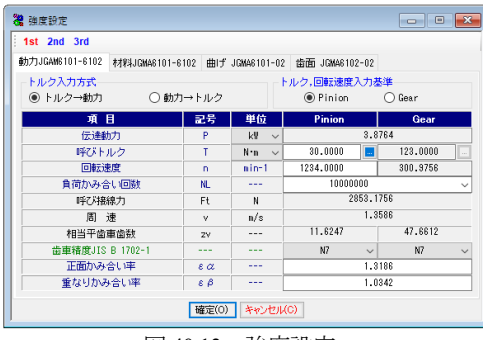

図 40.13 強度設定

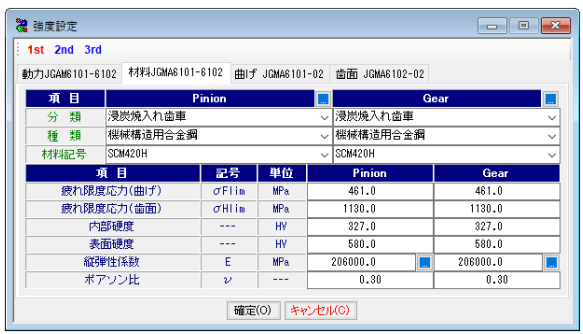

図 40.14 強度設定(材料)

| 🥻 強度設定                    |        |           |                 | - • ×   |
|---------------------------|--------|-----------|-----------------|---------|
| 1st 2nd 3rd               |        |           |                 |         |
| 動力JGAM6101-6102 材料JGMA610 | 1-6102 | 曲げ JGMA61 | 101-02 歯面 JGMA6 | 02-02   |
| 項目                        | 記号     | 単位        | Pinion          | Gear    |
| 計算歯幅                      | b      | mm        | 21.029          | 21.029  |
| 歯形係数                      | YF     |           | 2.484           | 2.964   |
| 応力修正係数                    | YSa    |           | 1.688           | 1.496   |
| 複合歯形係数                    | YFs    |           | 4.194 🔝         | 4.433   |
| かみ合い率係数                   | Yε     |           | 0.77            | 1       |
| ねじれ角係数                    | Yβ     |           | 0.85            | 0       |
| 寿命係数                      | YN     |           | 0.976 🛄         | 0.976 🔝 |
| 寸法係数                      | Yx     |           | 1.018           | 1.018   |
| 使用係数                      | KA     |           | 1.00            | 0       |
| 動荷重係数                     | Κv     |           | 1.04            | 9       |
| 動荷重係数                     | Kv"    |           | 1.00            | 0       |
| 歯すじ荷重分布係数                 | KF 🖉   |           | 1.00            | 0       |
| 運転条件係数                    | BT     |           | 1.000 🛄         | 1.000   |
| 材料安全率                     | SFM    |           | 1.000           | 1.000   |
|                           | 確定((   | )) キャンセ   | JI/(O)          |         |

図 40.15 強度設定(曲げ)

| 2 强度設定                            |           |        |                | - • ×   |
|-----------------------------------|-----------|--------|----------------|---------|
| 1st 2nd 3rd                       |           |        |                |         |
| 動力JGAM6101-6102 材料JGMA6101-6102 g | 曲If JGMA6 | 101-02 | 歯面 JGMA6102-02 |         |
| 項目                                | 記号        |        | Pinion         | Gear    |
| 有効歯幅                              | ЫН        | mm     | 21.029         |         |
| 領域係数                              | ZH        |        | 2.394          |         |
| 最悪荷重点係数                           | Zc        |        | 1.000          | 1.000   |
| 材料定数係数                            | ZE        | êPa    | 189.812        |         |
| かみ合い率係数                           | Zε        |        | 0.828          |         |
| ねじれ角係数                            | Zβ        |        | 1.000          |         |
| ?閻?骨?由(系数)                        | ZL        |        | 1.000          |         |
| 潤滑速度係数                            | Zv        |        | 0.949          |         |
| 歯面粗さ係数                            | ZR        |        | 1.000          |         |
| 寸法係数                              | Zx        |        | 1.000          | 1.000   |
| 硬さ比係数                             | Zw        |        | 1.000          | 1.000 📃 |
| 寿命係数                              | ZN        |        | 1.293          | 1.293 📃 |
| 使用係数                              | KA        |        | 1.000          |         |
| 動荷重係数                             | Kv        |        | 1.049          |         |
| 動荷重係数                             | K'v       |        | 1.000          |         |
| 歯すじ荷重分布係数                         | KH 🖉      |        | 1.200          |         |
| 歯すじ荷重分布係数                         | K'Hβ      |        | 1.200          |         |
| 正面荷重分布係数                          | KHa       |        | 1.000          |         |
| 正面荷重分布係数                          | K'Ha      |        | 1.000          |         |
| 材料安全率                             | SHmin     |        | 1.000          |         |
| 58                                | 定(0) 🕴    | ャンセル(0 | ))             |         |

図 40.16 強度設定(歯面)

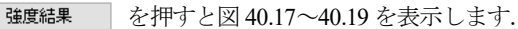

| <b>望</b> 強度結果      |       |     |           | - • ×    |
|--------------------|-------|-----|-----------|----------|
| 1st 2nd 3rd        |       |     |           |          |
| 項目(JGMA6101-02曲げ)  | 記号    | 単位  | Pinion    | Gear     |
| 歯元曲げ応力             | σF    | MPa | 195.594   | 206.740  |
| 許容歯元曲げ応力           | σFP   | MPa | 687.052   | 687.052  |
| 総合安全率              | SF    |     | 8.513     | 3.323    |
| 許容接線力              | Ftlim | N   | 10513.242 | 9946.433 |
| 項目(JGMA6102-02 歯面) | 記号    | 単位  | Pinion    | Gear     |
|                    |       |     |           |          |
| 面圧応力               | σH    | MPa | 1195.894  | 1195.894 |
| 許容接触応力             | σHP   | MPa | 1386.574  | 1386.574 |
| 総合安全率              | SH    |     | 1.159     | 1.159    |
| 許容接線力              | Fclim | N   | 4023.499  | 4023.499 |

図 40.17 強度結果(1 段)

| fet 2nd 3rd        |       |     |           |           |
|--------------------|-------|-----|-----------|-----------|
|                    |       |     |           |           |
| 項目(JGMA6101-02曲げ)  | 記号    | 単位  | Pinion    | Gear      |
| 歯元曲げ応力             | σF    | MPa | 242.391   | 264.030   |
| 許容歯元曲げ応力           | σFP   | MPa | 684.132   | 684.132   |
| 総合安全率              | SF    |     | 2.822     | 2.591     |
| 許容接線力              | Ftlim | N   | 22076.526 | 20267.170 |
| 項目(JGMA6102-02 歯面) | 記号    | 単位  | Pinion    | Gear      |
|                    |       |     |           |           |
| 面圧応力               | σH    | MPa | 1302.945  | 1302.945  |
| 許容接触応力             | σHP   | MPa | 1366.918  | 1366.918  |
| 総合安全率              | SH    |     | 1.049     | 1.049     |
| <b>昨</b> 灾 连续 力    | Eclim | N   | 8608.748  | 8608.748  |

図 40.18 強度結果 (2 段)

| 🤏 強度結果             |       |     |           |           |
|--------------------|-------|-----|-----------|-----------|
| 1st 2nd 3rd        |       |     |           |           |
| 項目(JGMA6101-02曲げ)  | 記号    | 単位  | Pinion    | Gear      |
| 歯元曲げ応力             | σF    | MPa | 188.759   | 204.202   |
| 許容歯元曲げ応力           | σFP   | MPa | 675.019   | 675.019   |
| 総合安全率              | SF    |     | 3.576     | 3.306     |
| 許容接線力              | Ftlim | N   | 48436.023 | 44772.813 |
| 項目(JGMA6102-02 歯面) | 記号    | 単位  | Pinion    | Gear      |
|                    |       |     |           |           |
| 面圧応力               | σH    | MPa | 1103.242  | 1064.860  |
| 許容接触応力             | σHP   | MPa | 1359.453  | 1359.453  |
| 総合安全率              | SH    |     | 1.232     | 1.277     |
| 許容接線力              | Fclim | N   | 20565.821 | 22075.091 |

図 40.19 強度結果 (3 段)

### 40.7 すべり率とヘルツ応力のグラフ

インボリュート歯形の特徴としてかみ合いピッチ円ではころが り運動となりますが、これ以外ではすべりを伴う運動となります. 各歯車段のすべり率とヘルツ応力の変化グラフを図 40.20 および 図 40.21 に示します.

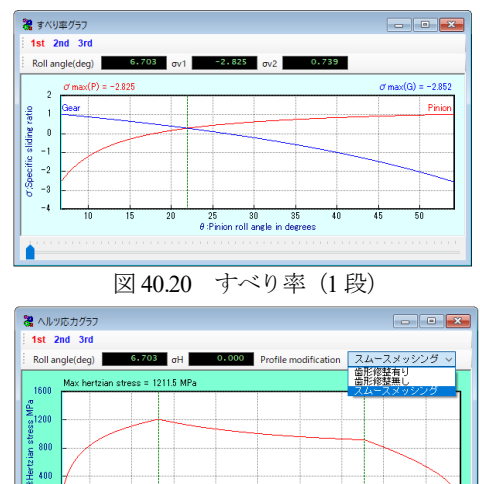

図 40.21 ヘルツ応力 (1 段), スムースメッシング

## 40.8 歯形図, レイアウト, レンダリング

図 40.22 に歯形かみ合い図を示します. この図では、歯車を回転させることができますので歯のかみ合い状態を確認することができます.

図40.23~図40.25 にレイアウトおよびレンダリングを示します. レイアウトでは図40.25 のように3段目の大歯車を移動していま すが,これに連動して図40.26のレンダリングも表示します.ま た,レンダリングでは歯車を回転させることもできます.この軸 を移動する機能は小型の歯車装置(小型モータ減速機等)に適し ています.

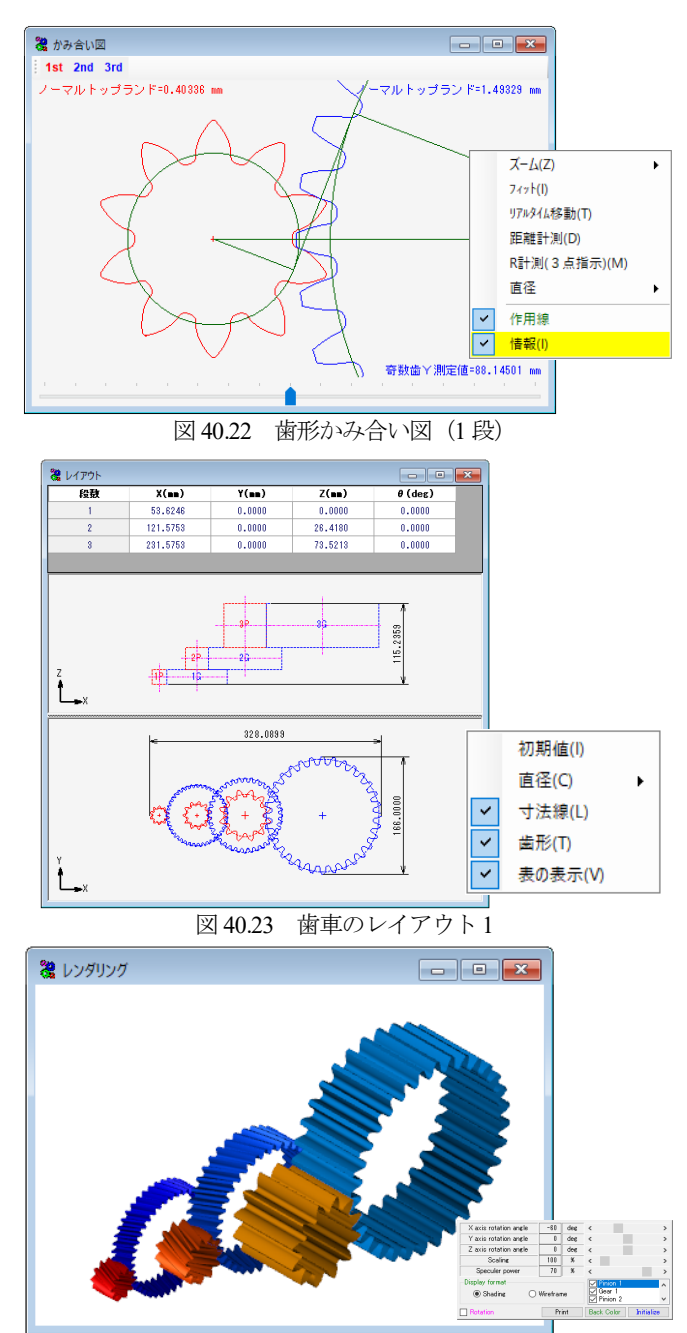

図 40.24 歯形レンダリング 1

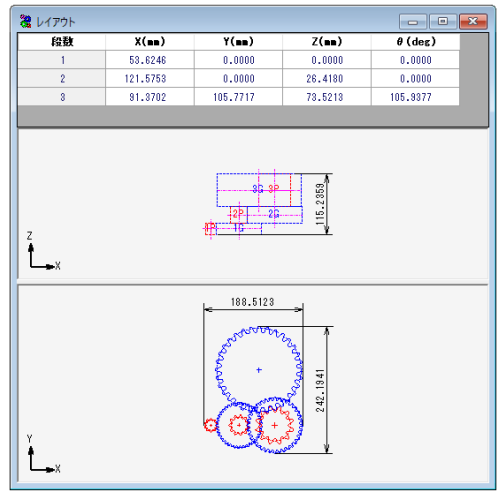

図 40.25 歯車のレイアウト2

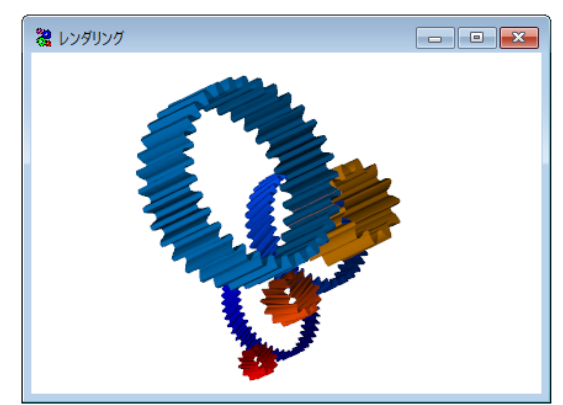

図 40.26 歯形レンダリング 2

# 40.9 軸受荷重 (オプション)

歯車に作用する荷重と,軸受けに作用する荷重を計算します. 荷重の種類は,接線力,法線力など各軸受けに作用する荷重を20 種類計算します.図40.27に計算結果を示します.

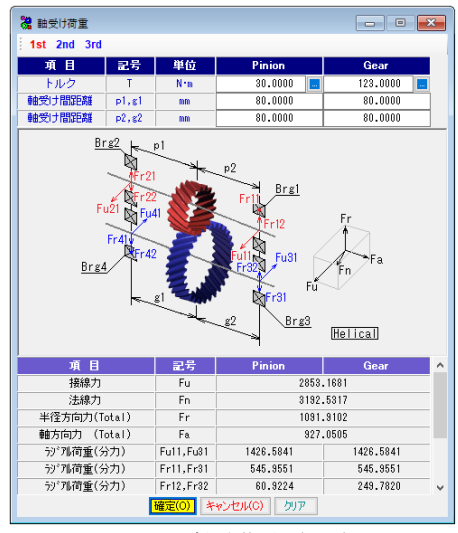

図 40.27 軸受荷重(1段)

# 40.10 ファイル出力 (オプション)

生成した歯形とレイアウトは,図 40.28 で出力することができます.図 40.29 にレイアウトの CAD 作図例を,図 40.30 に歯車列の CAD 作図例を示します.

| 種類<br>○ 歯形 ● 2Dレイアウト | OBUT   | アウト           |                |        |         |   |
|----------------------|--------|---------------|----------------|--------|---------|---|
| 歯形                   |        |               |                |        |         |   |
| 臣                    | 2      |               |                |        |         |   |
| 歯車の種類                | Pinion |               |                |        |         |   |
| 中心座標X                | 53.624 | 🦧 ファイル出力      |                |        |         |   |
| 中心座標Y                | 0.000  | 種類            |                |        |         |   |
| 中心座標Z                | 26.418 |               | 20121 /        |        | 101 70  | 1 |
| 分割数                  |        | - 田川><br>- ED |                |        | 2       |   |
| 項目 記号 日              | Pinion | +2            |                | D:     | nion    |   |
| フィレット vuf            | 30 :   | 由之内           | 에보치면<br>제품상    | 53     | 6246    |   |
| インボリュー vui           | 50 !   |               |                | 00     | 0.0000  |   |
| 面取り部 vur             | 15     | 中心を通知         |                | 26     | 26,4180 |   |
| 歯先円 vut              | 10     | 二、実践社         | _ Dro=         |        |         |   |
| 歯すじ hul              | 18     | 万割奴           | 고운             | Pinion | Geor    |   |
| 確定(0) キャンセノ          | עול ו  |               | 10.49<br>10.49 | 20     | 20      |   |
|                      |        | インボリュー        | vui            | 50     | 50      | _ |
|                      |        | 南取り部          | VUE            | 15     | 15      | - |
|                      |        | 歯先円           | vut            | 10     | 10      | - |
|                      |        |               |                |        |         |   |
|                      |        | 歯すじ           | bul            | 18     | 18      |   |

図 40.28 ファイル出力

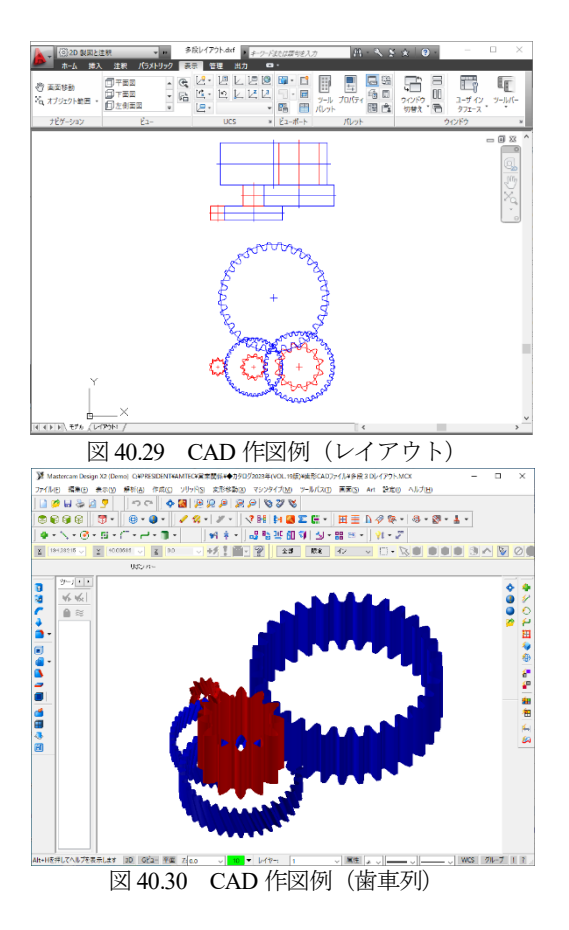

## 40.11 プロパティ

(1) 基準ラックと設計条件

図 40.31 に基準ラックと標準値の設定画面を示します. 歯幅決 定係数などで減速機の大きさを決めることができます.

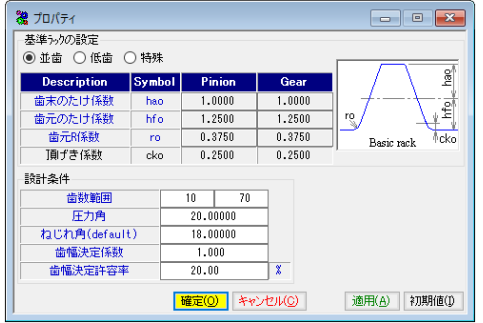

(2) ヘルプ

「ヘルプ」で操作説明を表示します.また,対象とする画面を アクティブにして[F1]を押すことで図40.32の画面を表示します.

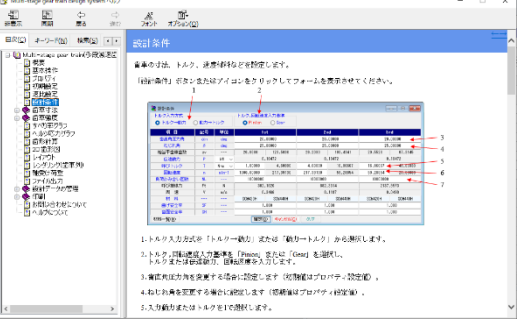

図 40.32 ヘルプの例